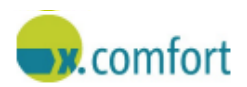

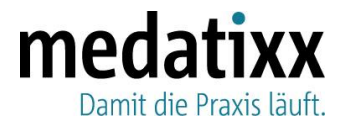

Bamberg, 25.01.2022

Sehr geehrte Damen und Herren,

bei unterschiedlichen Vorgängen in der Praxissoftware, wie z.B. beim Versand einer eAU, beim Einlesen von Chipkarten oder bei Aufruf des x.comcenter tritt mit dem Update 21.4 sowie 22.1 u. U. eine der nachfolgenden Meldungen auf.

## Fehlermeldung beim Versenden einer eAU / Bei Aufruf des x.comcenter:

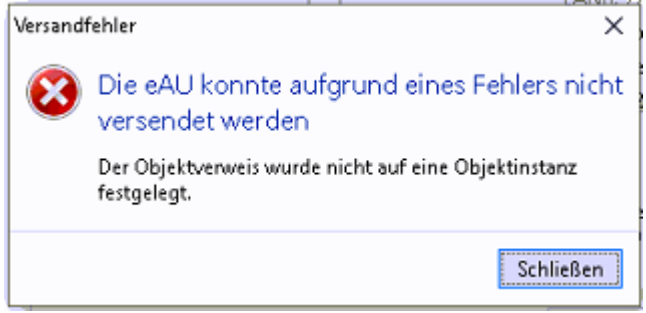

# Fehlermeldung beim Einlesen von Chipkarten:

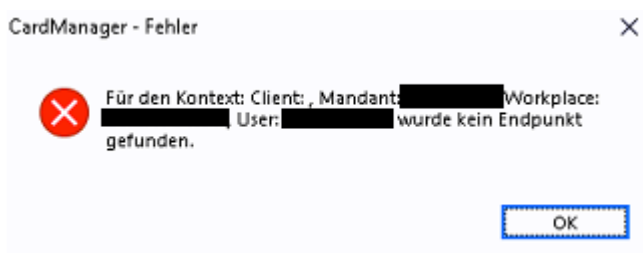

## Lösung:

• Grundsätzlich gilt das Ersatzverfahren bei technischen Problemen: <u>https://dip.meda-tixx.de/e-health/elektronische-arbeitsunfaehigkeitsbescheinigung</u>

### Lösung: Fehler tritt beim Versenden der eAU auf:

- Öffnen Sie die Einstellungen > Geräte > Telematikinfrastruktur (TI)
- Klicken Sie auf "Konnektor Konfiguration"

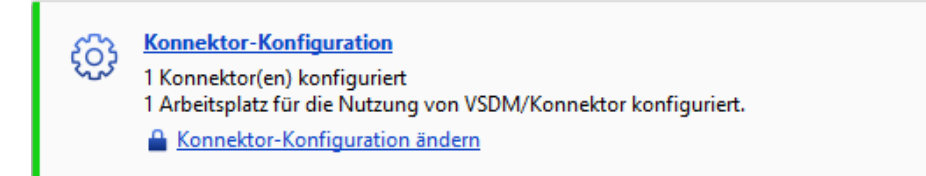

• Klicken Sie in der Registerkarte "Konnektoren" auf "Bearbeiten"

medatixx GmbH & Co. KG Im Kappelhof 1 65343 Eltville/Rhein Geschäftsführung: Jens Naumann | Dr. Jan Oliver Wenzel info@medatixx.de | medatixx.de Telefon. 0800 0980 0980 Telefax. 0800 0980 098 98 98 UStIDNr: DE 256850912 Eingetragen bei:

RG Wiesbaden | HRA 8835 mit persönlich haftender Gesellschafterin: medatixx Verwaltungsgesellschaft mbH, Eltville

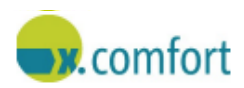

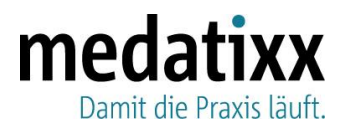

| onnektor-Konfiguration | n                           |               |      |         |                                                         |               |             |            |        |
|------------------------|-----------------------------|---------------|------|---------|---------------------------------------------------------|---------------|-------------|------------|--------|
| Konnektoren            | Verwaltung der Konnektoren: |               |      |         |                                                         |               |             |            |        |
| Arbeitsplätze          | Name                        | IP-Adresse    | Port | Timeout | Verschlüssefung                                         | Onlineprüfung | CardService | Aktionen   |        |
| Zusammenfassung        | Konnektor SWS Chemnitz      | 10.11.112.205 | 443  | 20 Sek. | TLS Verschlüsselung<br>mit Benutzername<br>und Passwort | Immer         | Automatisch | Bearbeiten | öschen |

• Setzen Sie hinter den PVS-Namen im gleichnamigen Feld "PVS-Name" zusätzlich eine 1 (oder ein beliebiges anderes Zeichen) ein.

| onnektoren      | Verwaltung der Konnek | toren:               |                                |              |               |                 |               |                      |
|-----------------|-----------------------|----------------------|--------------------------------|--------------|---------------|-----------------|---------------|----------------------|
| rbeitsplätze    | Name                  | IP-Adresse           | Port                           | Timeout      | Verschlüsselu | ng Onlineprüfun | g CardService | Aktionen             |
| Zusammenfassung | Konnektor SWS Chem    | Konnektorkonfigurati | itorkonfiguration bearbeiten X |              |               |                 |               | Bearbeiten   Löschen |
|                 |                       | Name                 | Konnektor SV                   | VS Chemnitz  |               |                 |               |                      |
|                 |                       | IP-Adresse:          | 10.11.112.205                  |              |               |                 |               |                      |
|                 |                       | Port:                | 443 0                          |              |               |                 |               |                      |
|                 |                       | Timeout:             | 20 0                           |              |               |                 |               |                      |
|                 |                       | PVS-Name:            | x.comfort                      |              | 1             |                 |               |                      |
|                 |                       | Onlineprüfung:       | Immer                          |              |               | v               |               |                      |
|                 |                       | Verschlüsselung:     | TLS Verschlüs                  | selung mit B | enutzername u | nd Passwort V   |               |                      |
|                 |                       | Benutzer:            | doc                            |              |               |                 |               |                      |
|                 |                       | Passwort:            | •••                            |              |               |                 |               |                      |
|                 |                       | Zertifikatı          |                                |              |               | 🕤               |               |                      |
|                 |                       | CardService Version: | Automatisch                    |              |               | v               |               |                      |
|                 |                       |                      |                                |              | ОК            | Abbrechen       |               |                      |
|                 | + Konnektor hinzufüg  | en                   |                                |              |               |                 |               |                      |

- Entfernen Sie das soeben eingetragene Zeichen, in diesem Fall die Zahl 1, wieder.
- Klicken Sie auf "OK"
- Durch Klick auf "Übernehmen", übernehmen und speichern Sie Ihre Angaben.
- Starten Sie Ihre Praxissoftware neu, der Fehler sollte nun nicht mehr auftreten.

### Lösung: Fehler tritt beim Einlesen einer Chipkarte auf:

- Öffnen Sie Einstellungen > Geräte > Telematikinfrastruktur (TI)
- Klicken Sie auf "Konnektor Konfiguration"

| ഹ്ര | Konnektor-Konfiguration                                                                         |
|-----|-------------------------------------------------------------------------------------------------|
| 225 | 1 Konnektor(en) konfiguriert<br>1 Arbeitsplatz für die Nutzung von VSDM/Konnektor konfiguriert. |
|     | Konnektor-Konfiguration ändern                                                                  |

info@medatixx.de | medatixx.de Telefon. 0800 0980 0980 Telefax. 0800 0980 098 98 98 UStIDNr: DE 256850912

#### Eingetragen bei:

RG Wiesbaden | HRA 8835 mit persönlich haftender Gesellschafterin: medatixx Verwaltungsgesellschaft mbH, Eltville

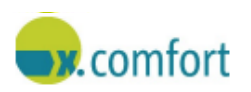

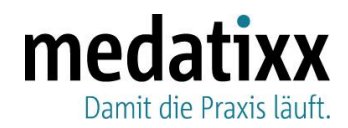

Klicken Sie auf die Registerkarte "Arbeitsplätze"

| Connektoren     | Arbeitsplätze:        |                                                               |                                    |                        |   |
|-----------------|-----------------------|---------------------------------------------------------------|------------------------------------|------------------------|---|
| rbeitsplätze    | Dieser Arbeitsplatz   | Chipkarten an diesem Arbe                                     | itsplatz über Konnektor einlesen   |                        |   |
| Zusammenfassung | Andere Arbeitsplätze: | Arbeitsplatz-ID im Konnektor<br>Diesem Arbeitsplatz zugeordne | te Betriebsstätte(n) und Konnektor | en):                   |   |
|                 |                       | Betriebsstätte                                                | Mandant-ID (BSNR)                  | Konnektor              |   |
|                 |                       | Dr.                                                           | 651234500                          | Konnektor SWS Chemnitz | ÷ |
|                 |                       |                                                               |                                    |                        |   |
|                 |                       | _                                                             |                                    |                        |   |

- Entfernen Sie den Haken bei: "Chipkarten an diesem Arbeitsplatz über den Konnektor einlesen"
- Setzen Sie nun den soeben entfernen Haken bei: "Chipkarten an diesem Arbeitsplatz über den Konnektor einlesen" wieder.
- Durch Klick auf "Übernehmen", übernehmen und speichern Sie Ihre Angaben.
- Starten Sie Ihre Praxissoftware neu, der Fehler sollte nicht mehr auftreten.

# Lösung: Fehler tritt bei Aufruf des x.comcenter auf:

- Der Fehler tritt auf, wenn das x.comcenter geöffnet wird und vorher kein Patient in der Praxissoftware aufgerufen wurde.
- Rufen Sie einen Patienten im Krankenblatt auf.
- Öffnen Sie das x.comcenter.

# **Unser Service**

Auf unserer Homepage <u>medatixx.de</u> lesen Sie im Bereich **Kundenservice > x.comfort**, wie und wann Sie unseren Software-Support erreichen.

Freundliche Grüße

Ihr Team der medatixx

medatixx GmbH & Co. KG Im Kappelhof 1 65343 Eltville/Rhein Geschäftsführung: Jens Naumann Dr. Jan Oliver Wenzel info@medatixx.de | medatixx.de Telefon. 0800 0980 0980 Telefax. 0800 0980 098 98 98 UStIDNr: DE 256850912 Eingetragen bei:

RG Wiesbaden | HRA 8835 mit persönlich haftender Gesellschafterin: medatixx Verwaltungsgesellschaft mbH, Eltville